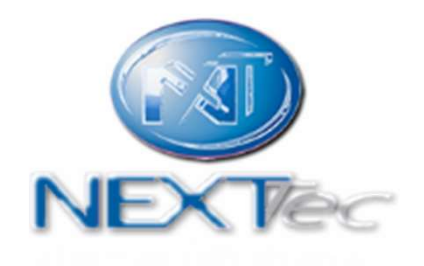

# NEXTCLOUD

Technician Guide

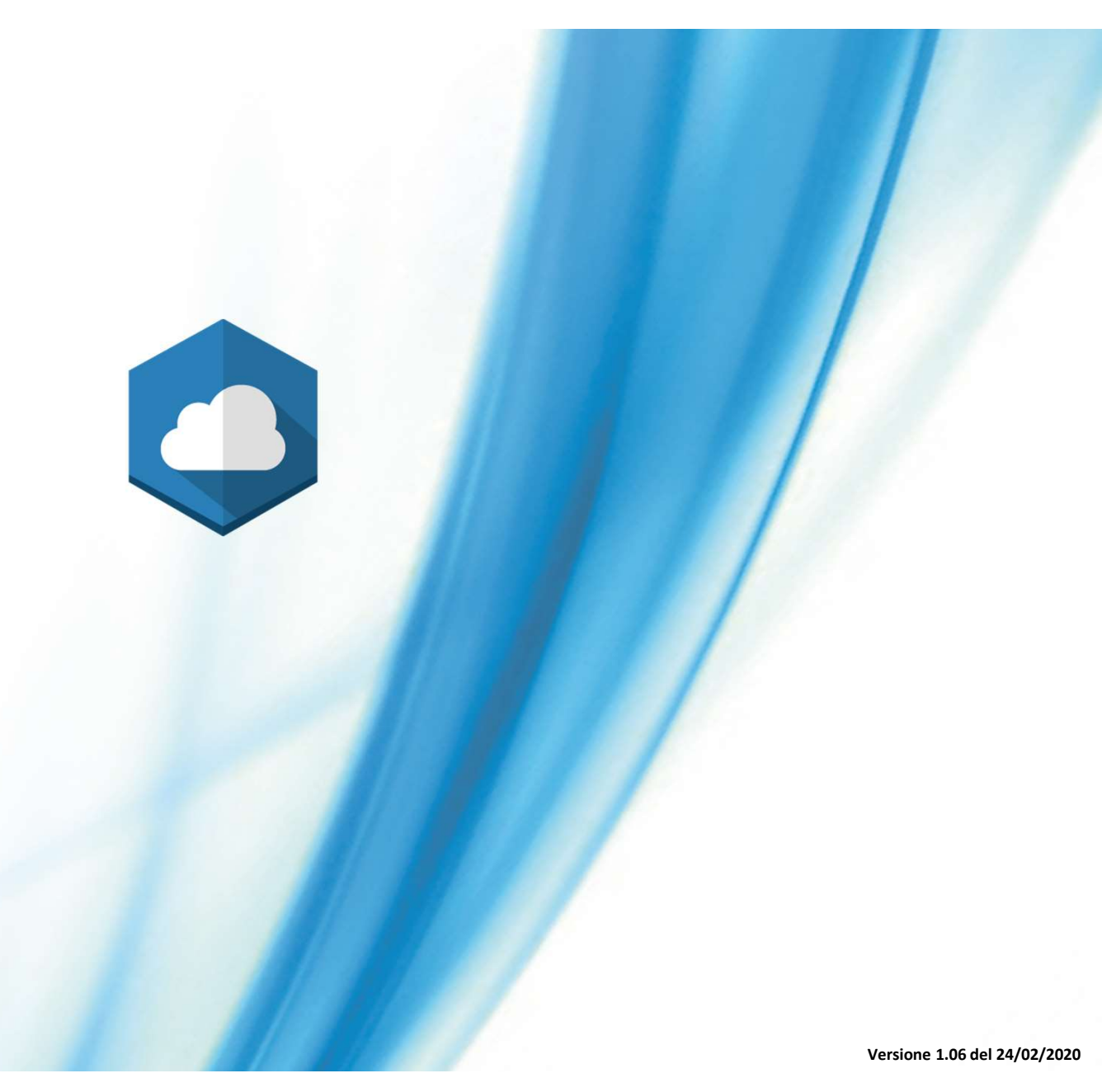

## Web Application NEXTtec control panels remote control

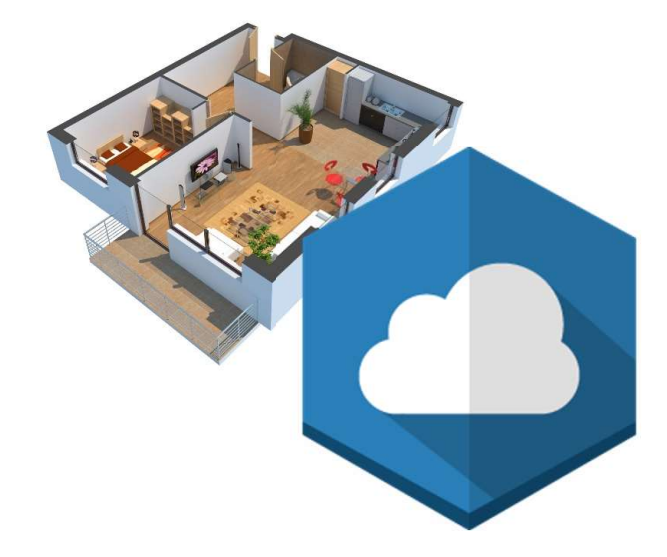

No mobile applications needed. Simply visit, cloud.nexttec.it

Compatible with new generation browsers Desktop and Mobile. Full compatible with Google Chrome and Mozilla Firefox\* \*Make sure you have the latest updated version of your favorite browser.

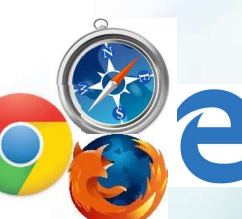

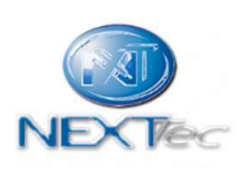

© 2020 - NEXTtec srl All rights reserved

- Access to Nextcloud
- User settings
- Control panel Cloud registration
- How to create a user account
- Control panel connection test
- Installations

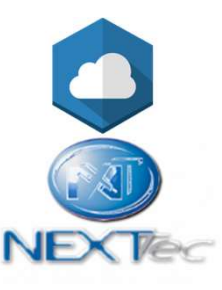

#### Access to Nextcloud

Request your technician account to <a href="mailto:support@nexttec.it">support@nexttec.it</a>.

The technician account is mandatory to create user accounts.

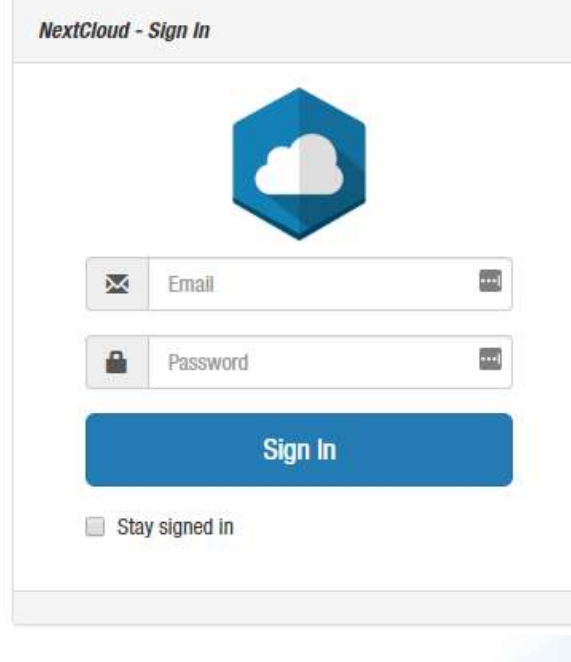

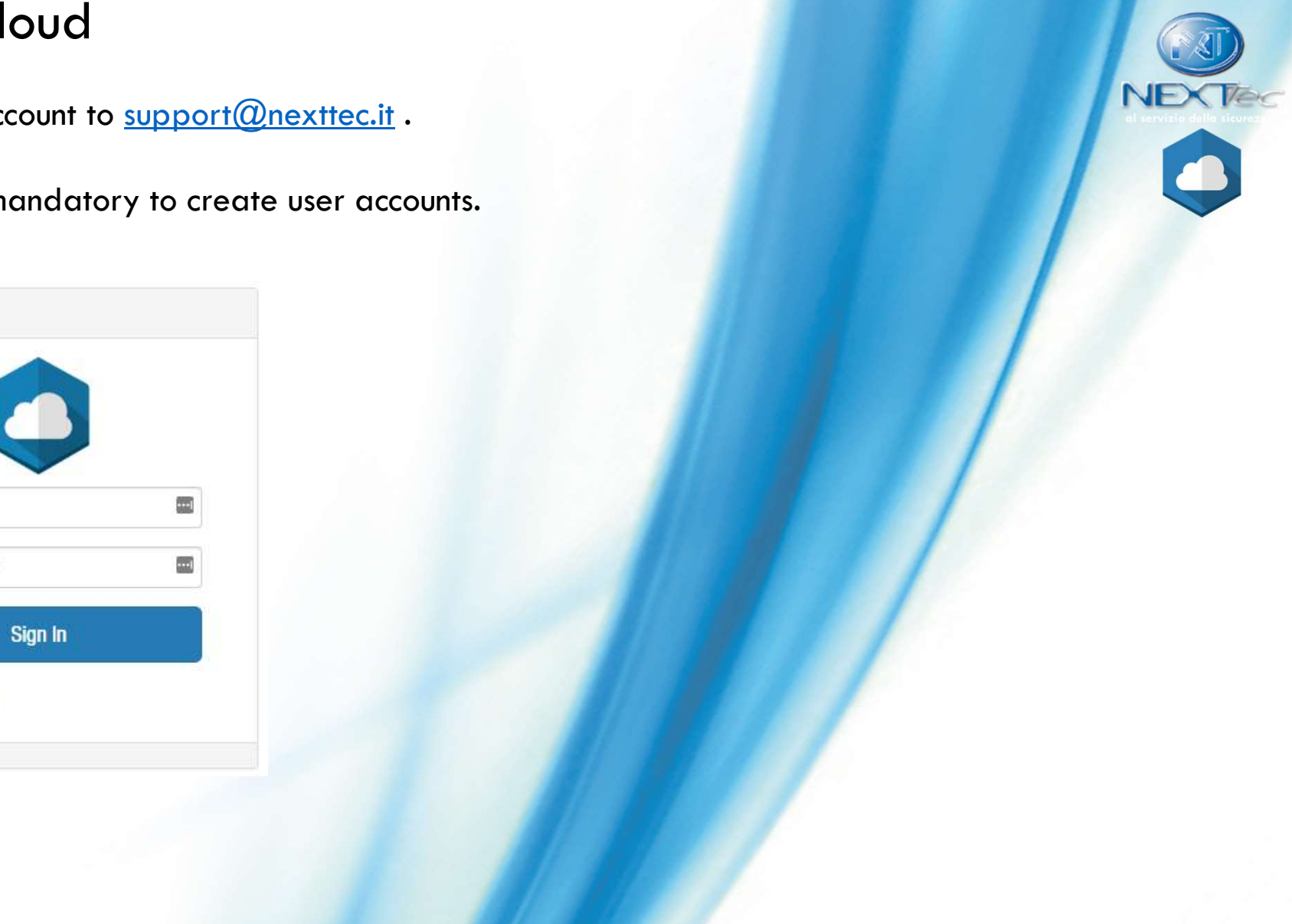

#### **User Settings**

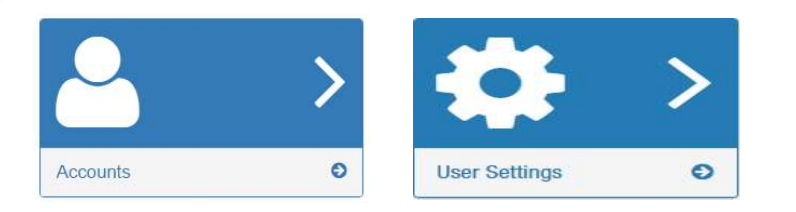

In the user settings page the user and the technician are able to:

Email Notification Settings

Mechanical key enabled

Tampering detection

Low credit anomalies

Alive sensors control

Battery anomalies

Failureanomalies

- Change the NextCloud password ٠
- Change the name and the language
- Setting the notifications by emails or web push ٠
- Remove a point of notification (PoN) ٠
- To change the notification, press th 💉 on

Check the requested notifications.

Press the Done and the ok button to complete

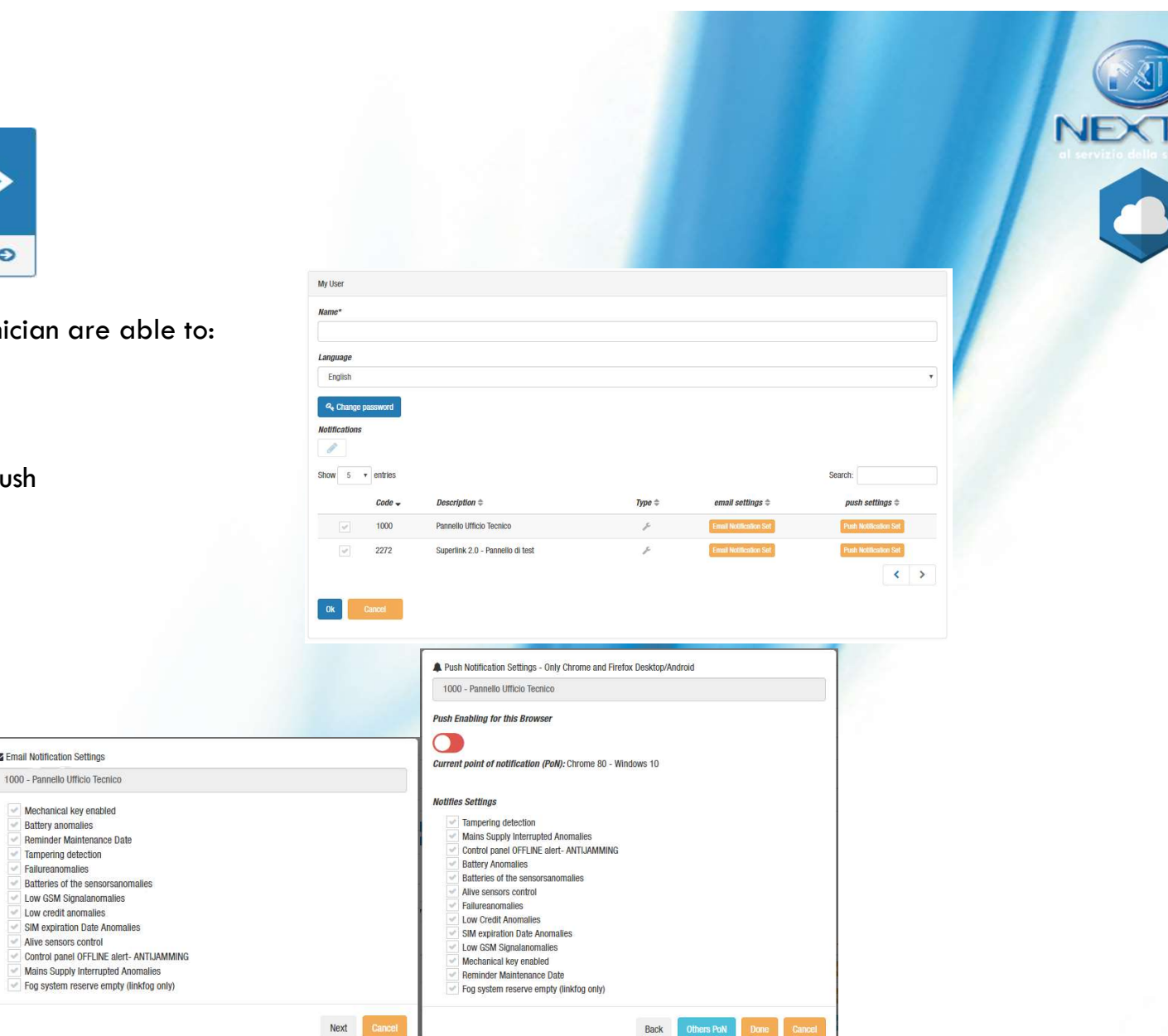

### **Control panel Cloud registration**

Access with the technician credentials to the technical menu of the control panel, then reach the sub menu (communication).

Edit the field «cloud->Null» choosing the requested connection typology (ETH/ETH+GPRS/GPRS/WiFi)

The T-cloud field manage the control panel status refresh time; the control panel will communicate his status to the cloud every x seconds.

By setting the t-cloud to 30sec the control panel will consume about 100Mb/Mounth.

Exit Menu and wait a minute or until the control panel buzzer will emit a beep.

If the control panel has been succesfully registered to the cloud, in the communication menu shall be showned 2 extra field:

- userID Cloud email of the user created on NextCloud
- passw. Cloud password of the user created on NextCloud

Press the button ((0)) on the control panel to edit the fields, then long press the button ((DEL)) to erase the field, then Insert the new value.

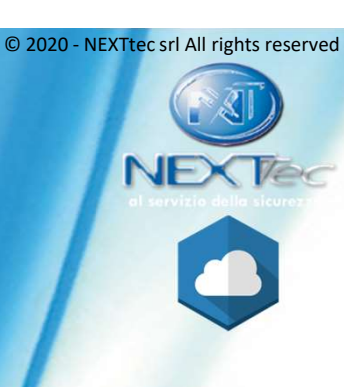

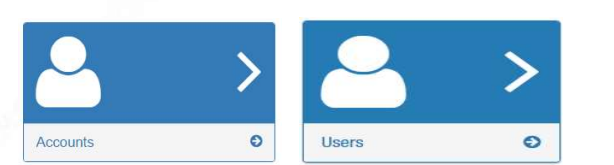

#### How to create a user account

In the users page will be shown the list of the user accounts created by the technician.

Press the button

to add a new account:

| Add user                                                                                                    |                                                                                                    |                                |
|----------------------------------------------------------------------------------------------------|----------------------------------------------------------------------------------------------------|--------------------------------|
| Name                                                                                                    |                                                                                                    |                                |
| Name                                                                                                    |                                                                                                    |                                |
| Language                                                                                                    |                                                                                                    |                                |
| English                                                                                                    |                                                                                                    |                                |
| E-mail                                                                                                    |                                                                                                    |                                |
| E-mail                                                                                                    |                                                                                                    |                                |
| Password                                                                                                    |                                                                                                    |                                |
| Password                                                                                                    |                                                                                                    | Ð                              |
| Repeat password                                                                                                    |                                                                                                    |                                |
| Password                                                                                                    |                                                                                                    | $\oplus$                       |
| Rale                                                                                                    |                                                                                                    |                                |
| User                                                                                                    |                                                                                                    |                                |
| Policy                                                                                                    |                                                                                                    |                                |
| Installer                                                                                                    |                                                                                                    | ,                              |
| Control panels                                                                                                    |                                                                                                    |                                |
| + / 1                                                                                                    |                                                                                                    |                                |
| Show 5 v entries                                                                                                    | 5                                                                                                    | Search:                        |
| Code - Description ©                                                                                                    | Allowed apps ©                                                                                                    |                                |
| No data available in table                                                                                                    |                                                                                                    |                                |
| State (Pensisian)  Matakay Skoled  Matakay Skoled  Matakay Sko | Cloud Code<br>4 Alphanumeric characters (Comma split)<br>MAC Address or (MEI Cloud<br>12 Hexadecimal chars without : (Comma split)<br>Historical application<br>On/Off application<br>On/Off application<br>Otyputs application<br>CCTV application<br>CCTV application<br>Seemarios application<br>Scemarios application<br>fogging system control application | <ul> <li></li> <li></li> </ul> |
|                                                                                                    | Add Cancel                                                                                                    |                                |

Fill the fields with the information required.

Note: create an account that will be inserted in the control panel. In the «control panel» section is possible to associate the control panel to the user.

Press the button ((6)) on the control panel key pad for request the control panel cloud code and Mac Address or IMEI identification value. Is possible to enable the features available to the user by clicking the flags.

By setting to «Installer» the policy field you label the user as a technician account, select «user» otherwise.

Press the button Add where requested to create the account.

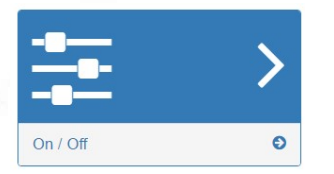

### Check the control pannel connection status

© 2020 - NEXTtec srl All rights reserved

Login to NextCloud with the user's credential just created. Go to the ON/OFF page.

Choose the control panel by the cloud code.

Wait until the control panel open a connection with the cloud.

Note: The waiting time depends on the field T-Cloud in the control panel configuration. A security mechanism can invalidate the session if multiple user with different devices will login with the same credentials. Create an account for each user.

| On / Off    | On / Off    |                |
|-------------|-------------|----------------|
| Panel: 1000 | Panet: 3297 | 🥑 Icons Legend |
|             | Area : 1 🗹  | Open Inputs    |
|             | Area : 2 G8 | Open Inputs    |
|             | Area : 3 🕼  | Open Inputs    |

Use the Control Panel offline alert notification to monitor the connection.

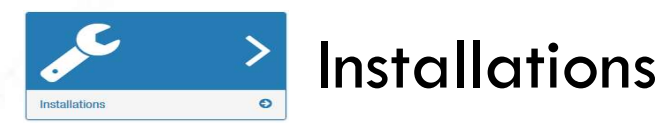

- Installations page shows the least status of all control panels connected to Cloud all in one screen
- More service information selecting the interested icon
- Red colour of the text indicating an anomaly of control panel associated to a cloud code
- The screen reloading all data every 90 sec. Or clicking on icon refresh
- Warning yellow icon turned on, in absence of connection for 4 minutes more of control panel status, and anomaly red icon in absence of connection for 10 minutes more of control panel status

© 2020 - NEXTtec srl All rights reserved

| Handled Control Pa  | nefs 🗸 🗸 🗸                                                                                                    | Status Ico | อกร                                | -        |                                   |      | Failure check status               | € | Remaining GSM credit check           |
|---------------------|----------------------------------------------------------------------------------------------------|------------|------------------------------------|----------|-----------------------------------|------|------------------------------------|---|--------------------------------------|
| Control panel: 1000 | - Pannello Ufficio Tecnico A                                                                                           |            | Service status ok                  |          | Areas status - red while in alarm | al c |                                    |   |                                      |
| Control panel: 6079 |                                                                                                    |            | Service status attention requested | 0        | Cloud connection status           | Q.   | Hard Key status - red while closed |   | SIM expiration date check            |
| Control panel: 4913 | automatic<br>% ∲ ■ /                                                                                                   |            | Service status ko                  | 8        | Anti breaking check               |      | Sensors battery check              |   | Current maintenance date - if setted |
|                     |                                                                                                    |            | Service status not ready           | #        | Power source status               | •    | Sensors health status              | • | Current fogging system status ready  |
|                     | The calendar button permits to set a<br>maintenance date. An email alert could<br>be sent to both technician and user. |            | Service inactive or areas disabled |          | Battery status                    |      | GSM signal level check             | ¢ | Current fogging system status armed  |
|                     | Set Maintenance Control Date                                                                                           |            | 1000                               | <u>]</u> | C. Martin                         |      | 1                                  |   | Current fogging system fluid reserve |
|                     | New Maintenance Date:                                                                                                  |            |                                    |          |                                   |      |                                    |   |                                      |
|                     | OK Cancel                                                                                                    |            |                                    |          |                                   |      |                                    |   |                                      |